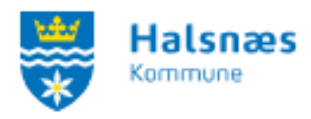

## Vejledning til foreningsoversigten

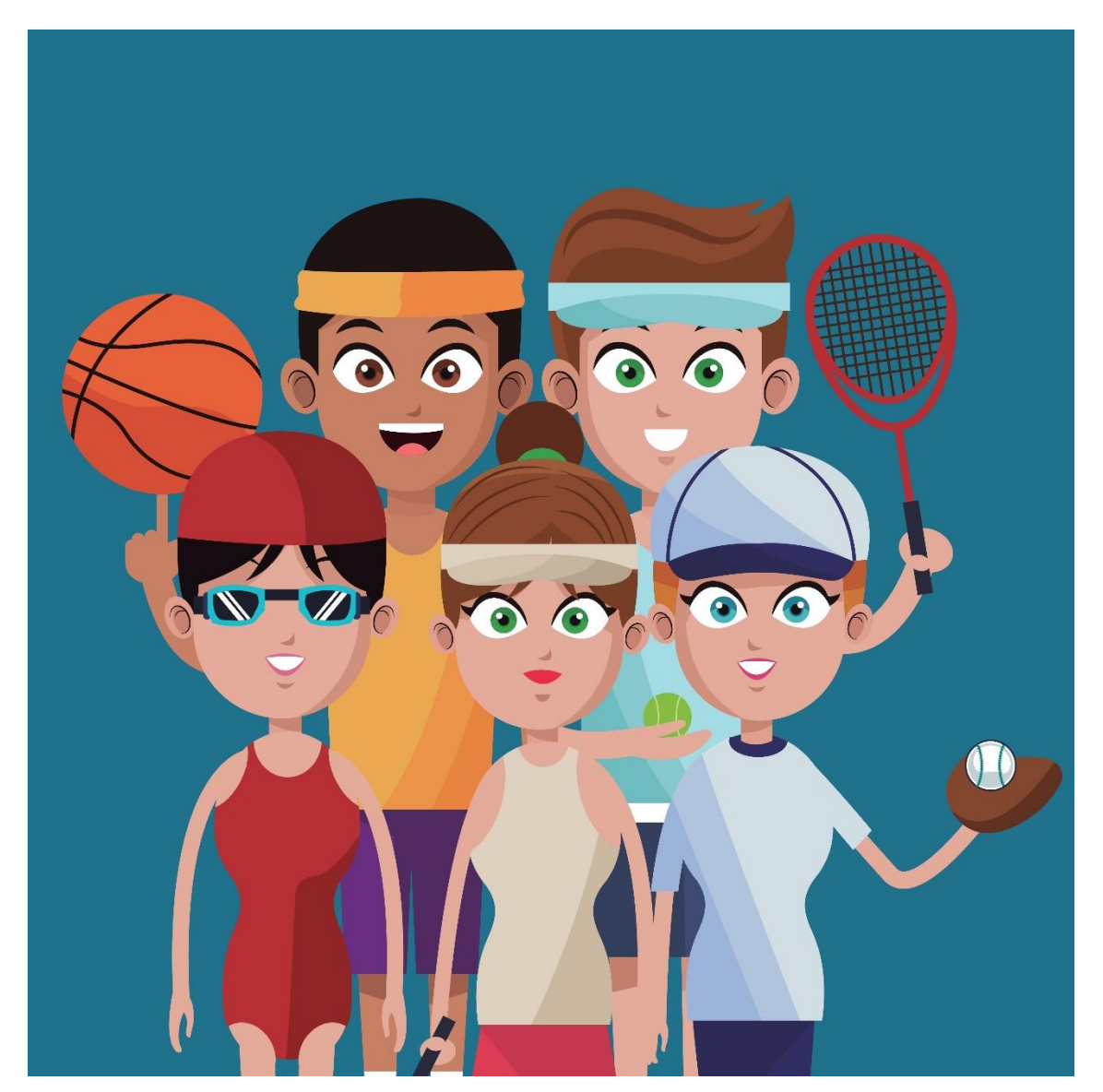

# Indhold

| Vejledning til foreningsoversigten | 1 |
|------------------------------------|---|
| Foreningsoversigten                | 2 |

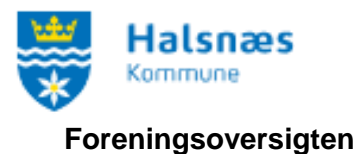

#### r er en ingeever ei gien

### Link til Foreningsoversigten.

Klik på **Foreningsoversigt** i menuen. Du videresendes til oversigten over alle registreret foreninger i Halsnæs Kommune.

| **                                                                                   | Halsnæs<br>Kommune |                   |                   |               |         | Opret forening | Login |  |
|--------------------------------------------------------------------------------------|--------------------|-------------------|-------------------|---------------|---------|----------------|-------|--|
|                                                                                      | FORSIDE            | FORENINGSOVERSIGT | LOKATIONSOVERSIGT | FIND LOKALE - | KONTAKT | HALFORDELING   |       |  |
| Søg efter et lokale   Kategori Lokation Ressource Startdato   - • • • 09-02-2023 Søg |                    |                   |                   |               |         |                |       |  |

I feltet **Foreningsnavn**, søger du på en forening. I feltet **Post nummer og by**, søger du efter alle foreninger i en bestemt by eller postnummer. I feltet **Aktivitet** kan du søge på en specifik aktivitet.

Udfyldt enten en eller flere felter og klik på "**Søg**". Nedenfor er eksempel på at der er søgt fodbold i foreningsnavn.

| FOF                         | RSIDE FORENINGSOVE       | RSIGT LOKATIONSOVERS | IGT FIND LOKALE - KONTAKT HALFORDELING                                 |
|-----------------------------|--------------------------|----------------------|------------------------------------------------------------------------|
|                             |                          |                      |                                                                        |
|                             | Foreningsnavn<br>fodbold | Postnr & by<br>- v   | Aktivitet<br>- Søg                                                     |
|                             |                          | N                    |                                                                        |
| Foreningsnavn               | Foreningstype            | Postnr & By          | Aktivitet                                                              |
| AKT                         |                          |                      | Fodbold Gymnastik og bevægelse                                         |
| Frederiksværk Fodbold Klub  |                          | 3300 Frederiksværk   | Fodbold                                                                |
| Hundested Idrætsklub Fodbol | d Idrætsforening         |                      | Fodbold                                                                |
| Hundested Roklub            | ldrætsforening           | 3390 Hundested       | Badminton Fodbold Gymnastik og bevægelse Udendørs arrangement Svømning |
| Melby-Liseleje IF Fodbold   | Idrætsforening           |                      | Fodbold                                                                |

Klik på foreningsnavnet og du videresendes til foreningens webprofil og kontaktoplysninger.

Her vises præsentationen af foreningen, det fremgår hvilke kontaktpersoner der kan rettes henvendelse til, kontaktoplysningerne som er udfyldt, hvilke aktiviteter foreningen tilbyder og et Google Maps kort på adressen fra kontaktoplysningerne.

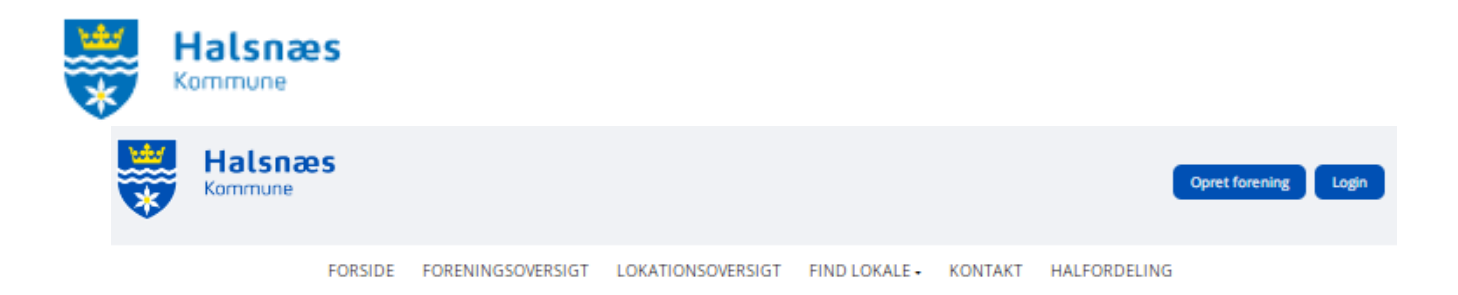

## Tildes testforening

| Beskrivelse                                | Kontaktoplysninger                                                                                              |
|--------------------------------------------|----------------------------------------------------------------------------------------------------|
|                                            | Tildes testforening                                                                                             |
| Vores forening laver en masse aktiviteter. | 0                                                                                                    |
| Vi har flere hold for alle aldre.          | TIf.:                                                                                                    |
|                                            | Email:tilol@halsnaes.dk                                                                                         |
|                                            | Hjemmeside: <u>http://</u>                                                                                      |
|                                            | CVR nr.:29188416                                                                                                |
|                                            |                                                                                                    |
| Kontaktperson                              | Aktiviteter                                                                                                    |
|                                            | - memeeee                                                                                                    |
| Formand                                    | Fodbold                                                                                                    |
| Navn Test                                  |                                                                                                    |
| Email <u>Test</u>                          |                                                                                                    |
| Kasserer                                   | Anvendte lokaler                                                                                                |
| Navn Leif                                  |                                                                                                    |
| Email <u>tilol@halsnaes.dk</u>             |                                                                                                    |
|                                            |                                                                                                    |
|                                            | Kort                                                                                                    |
|                                            | A CONTRACTOR OF A CONTRACTOR OF A CONTRACTOR OF A CONTRACTOR OF A CONTRACTOR OF A CONTRACTOR OF A CONTRACTOR OF |
| Foreningens tilskudsregnskab               | Ula stame kon<br>CHUA<br>CHUA<br>CHUA<br>CHUA<br>CHUA<br>CHUA<br>CHUA<br>CHUA                                   |